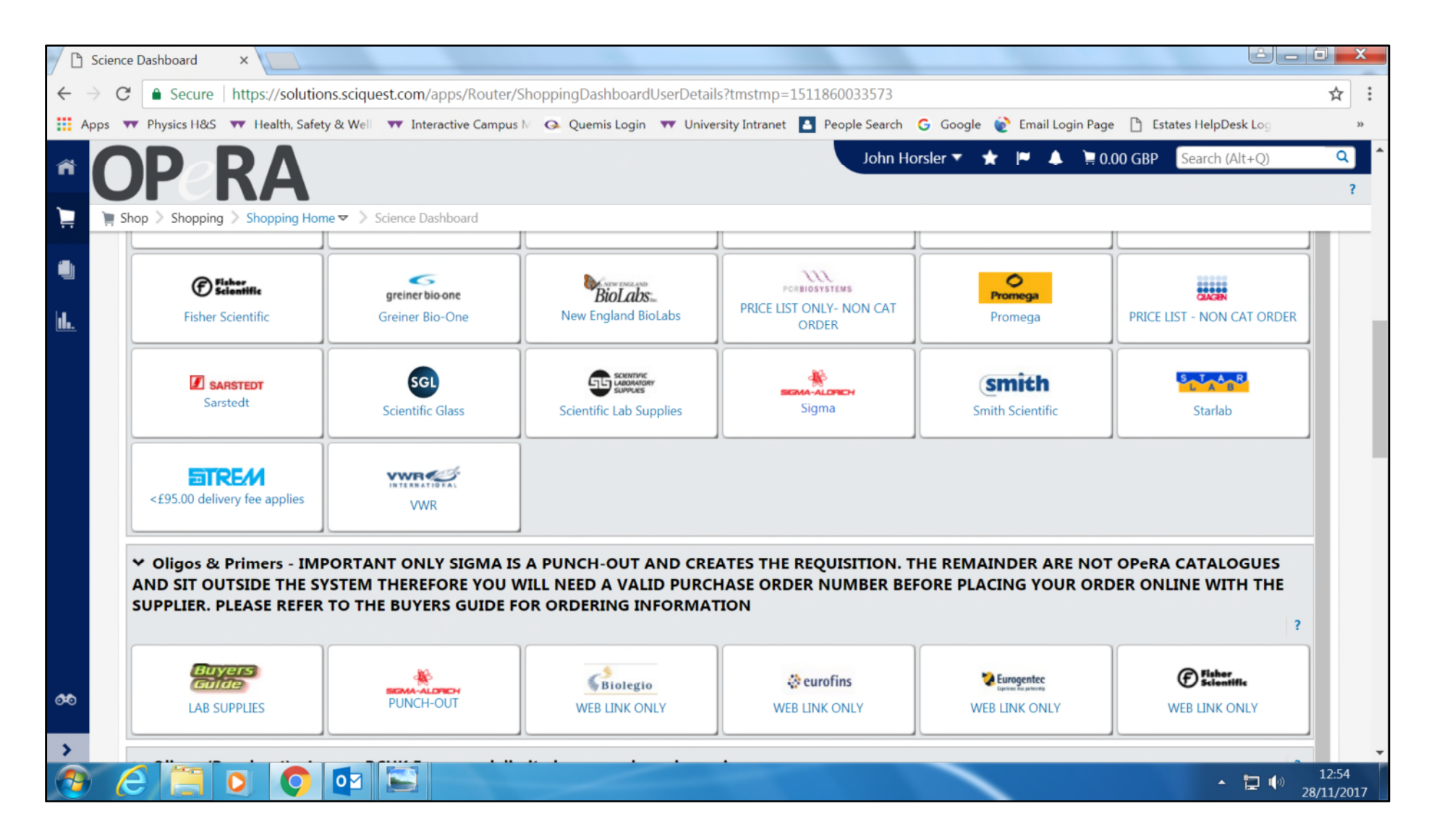

1

## Log in to Opera

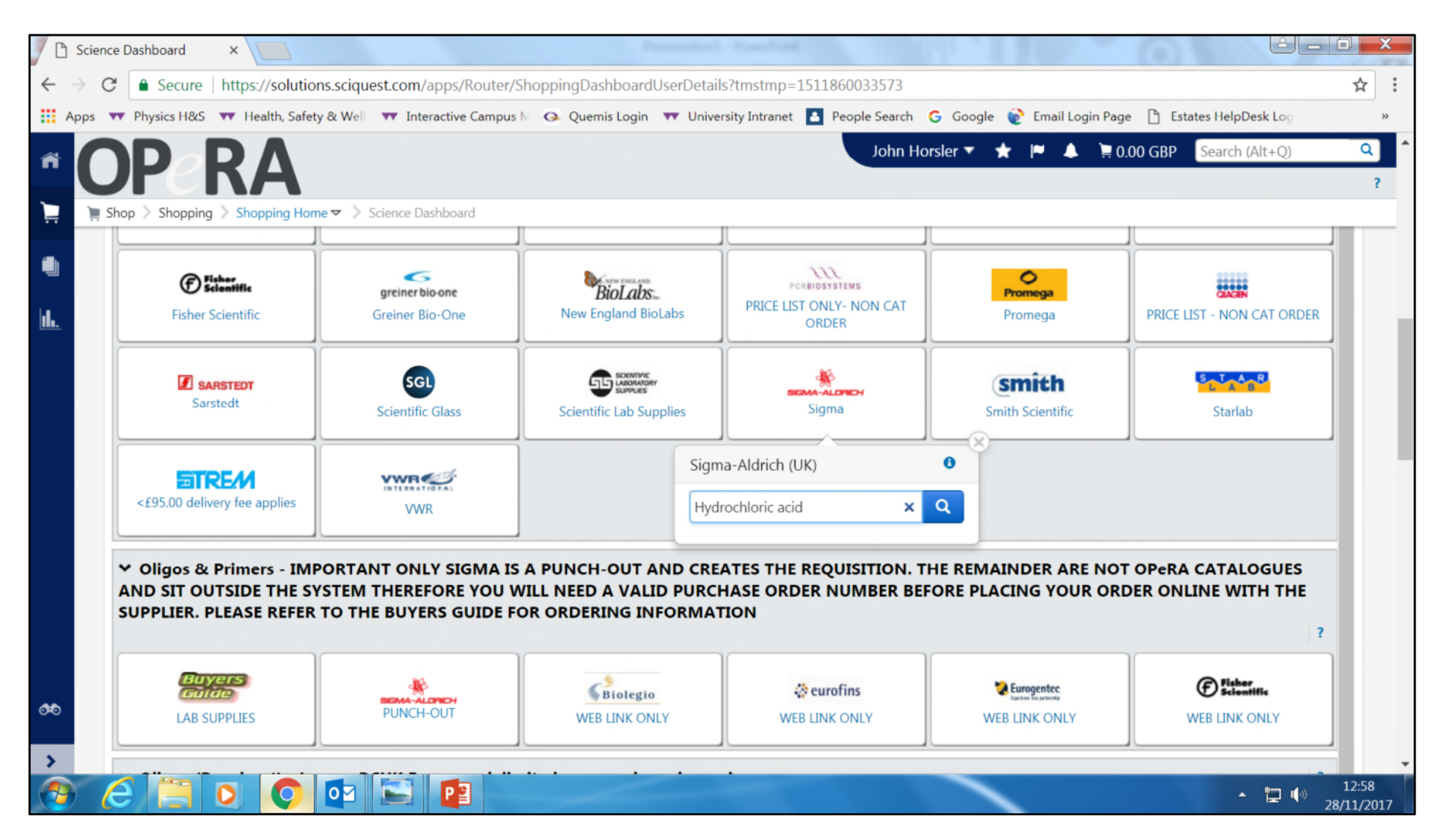

Go to your supplier of choice, in this case Sigma Aldrich

| Product Search - All ×                                                               |                                    |                             | manufact Prostant                                     | é – C <mark>–</mark> X                                   |
|--------------------------------------------------------------------------------------|------------------------------------|-----------------------------|-------------------------------------------------------|----------------------------------------------------------|
| $\leftrightarrow$ $\rightarrow$ <b>C</b> $\blacksquare$ Secure   https://solutions.s | sciquest.com/apps                  | /Router/Home?ParamAction    | =Search&SupplierId=13538183&FromShowcase=true&sel     | ectedTab=Section_ProductSearchTab&tmst 🛠                 |
| 🚦 Apps 🔻 Physics H&S 🔻 Health, Safety &                                              | Well 🕶 Interactiv                  | e Campus M 🛛 🧿 Quemis Login | 🐨 University Intranet 🔳 People Search 🛛 G Google  🔮 E | mail Login Page 🕒 Estates HelpDesk Log »                 |
|                                                                                      |                                    |                             | John Horsler 🔻 \pm 🕨                                  | ▲ 📜 6.00 GBP Search (Alt+Q) 🔍                            |
|                                                                                      |                                    |                             |                                                       | ?                                                        |
| 🚆 📜 Shop 🗧 Shopping Dome 🤜                                                           | <ul> <li>Product Search</li> </ul> | - All                       |                                                       |                                                          |
|                                                                                      |                                    | Results for: Everythi       | ng : Sigma-Aldrich (UK) + Hydrochloric acid           |                                                          |
|                                                                                      |                                    |                             |                                                       | Showing <b>1 - 20</b> of 549 Results Compare Selected: 0 |
| Add Keywords ?                                                                       | Results Per Pag                    | je 20 ▼                     | Sort by: Best Match                                   | ✓ Page 1 ▼ of 28 ▶ ?                                     |
| Go                                                                                   |                                    | HYDROCHLORIC ACID           | , 33-36% FOR ULTRA-TRAC from Sigma-Aldrich (Uk        | () <b>509.00</b> GBP                                     |
|                                                                                      | available                          | Part Number                 | 07565-500ML                                           | 500mL, EA                                                |
| Filter Results                                                                       |                                    | Manufacturer Info           | 07565 - (SIGMA-ALDRICH)                               | 1 Add to Cart ▼                                          |
| By Custom Attribute                                                                  |                                    | s 🛇 🚸                       | 1047-01-0                                             | add favorite   compare                                   |
| Core Item (1) 🜟                                                                      |                                    |                             | DIDISS DA ACS PEAC from Sigma-Aldrich (UK)            | 3 00 CPD                                                 |
| By Supplier                                                                          | no image                           | Part Number                 | 30721-1L-M                                            | 1L. EA                                                   |
| Showing only results matching:                                                       | available                          | Manufacturer Info           | 30721-M - (SIGMA-ALDRICH)                             | 1 Add to Cart                                            |
| Sigma-Aldrich (UK) (549) 💈 🚫                                                         |                                    | 8 🛇                         |                                                       | add favorite   compare                                   |
| By Category                                                                          |                                    |                             | 1                                                     | 1 item added, <u>view cart</u> .                         |
| Biochemical Reagents (288)                                                           |                                    | HYDROCHLORIC ACID           | PURISS. P.A., ACS REAG from Sigma-Aldrich (UK)        | <b>3.72</b> GBP                                          |
| Boronic Acids (2)<br>Chemistry quality controls or calibrators                       | no image<br>available              | Part Number                 | 30721-2.5L-M                                          | 2.5L, EA                                                 |
| or standards (29)                                                                    |                                    | Manufacturer Info           | 30721-M - (SIGMA-ALDRICH)                             | 1 Add to Cart                                            |
| <ul> <li>Clinical and diagnostic analyzer</li> <li>reagents (3)</li> </ul>           |                                    | 8 🛇                         |                                                       | add favorite   compare                                   |
| Coatings/Thin-films more                                                             |                                    | Hydrochloric acid solu      | tion volumetric, 0.1 M HCl (0.1N), endotoxin free     | <b>44.60</b> GBP                                         |
| ps://solutions.sciquest.com/apps/Router/ReqCart?                                     | tmstmp=1511873963                  | 905 m Sigma-Aldrich (UK     |                                                       | 50mL, EA                                                 |
| 🔊 🥝 📋 🖸 🗿 🖸                                                                          | P 🔛 🛛                              |                             |                                                       | ▲ 📮 🕪 13:00<br>28/11/201                                 |

Choose the chemical which you require and add it to your cart

|              | Cart - Draft Requisition ×                                                                                                    |                                                                                             |
|--------------|----------------------------------------------------------------------------------------------------|---------------------------------------------------------------------------------------------|
| $\leftarrow$ | ← → C  Secure   https://solutions.sciquest.com/apps/Router/SimpleCart?ReqId=91638418                                                                                                    | 18&tmstmp=1511874092134 ★ :                                                                 |
| ===          | 👬 Apps 🐨 Physics H&S 🐨 Health, Safety & Well 🐨 Interactive Campus N 🚱 Quemis Login 🐨 Un                                                                                                    | niversity Intranet 🚺 People Search 🛛 G Google 论 Email Login Page 🕒 Estates HelpDesk Log 🛛 👋 |
| ñ            |                                                                                                    | John Horsler 🔻 🖈 🏴 🔺 🎽 3.00 GBP 🛛 Search (Alt+Q) 🔍                                          |
|              |                                                                                                    |                                                                                             |
| Ē            | 📜 📔 Shop > My Carts and Orders > Open My Active Shopping Cart 🗢 > Cart - Draft Requisition                                                                                                    |                                                                                             |
| ١            | Shopping Cart for John Horsler                                                                                                    | Continue Shopping     I Item(s) for a total of 3.00 GBP                                     |
| <u></u>      | Name this cart: 2017-08-09 u1670675 01                                                                                                    | Proceed to Checkout                                                                         |
|              | Have you made changes? Update 🖨   🕐 Help Add Non-C                                                                                                    | Catalog Item Empty Cart Create New Cart Perform an action on (0 items selected) Select All  |
|              | Sigma-Aldrich (UK)         Image: Sigma-Aldrich (UK)         Image: Si | Add Non-Catalog Item                                                                        |
|              | Product Description                                                                                                    | Net Price Quantity Total                                                                    |
|              | HYDROCHLORIC ACID PURISS. P.A., ACS REAG                                                                                                    | 3.00 1 3.00                                                                                 |
|              | Part Number 30721-1L-M                                                                                                    | 1L, EA<br>Update                                                                            |
|              | Manufacturer Into 30721-M - (SIGMA-ALDRICH)                                                                                                    | More Actions 💌                                                                              |
|              | Chemicals - Biochemical reagents                                                                                                    |                                                                                             |
|              |                                                                                                    | Supplier subtotal 3.00                                                                      |
|              |                                                                                                    |                                                                                             |
| ><br>>       | >                                                                                                    | view cart history                                                                           |
| 0            | 📀 ⋵ 🚞 o 📀 💿 😰                                                                                                    | ▲ 📮 🕪 13:01<br>28/11/2017                                                                   |

View your cart and proceed to checkout

|              | Summary - Draft Requis   |                                                    | and the second second s | Service of State           | -                  |                             |                            |                       | ٢ |
|--------------|--------------------------|----------------------------------------------------|----------------------------------------------------------------------------------------------------|----------------------------|--------------------|-----------------------------|----------------------------|-----------------------|---|
| $\leftarrow$ | C Secure                 | https://solutions.sciquest.com/apps/               | /Router/ReqSummary?ReqId                                                                                                    | =91638418&NavLevel1=       | Nav_Orders&NavL    | .evel2=Nav_SSCurrentCart8   | &tmstmp=1511874261720      | ☆                     | : |
| A            | pps 🔻 Physics H&S        | ₩ Health, Safety & Well ₩ Interactive              | e Campus N 🛛 🧿 Quemis Login                                                                                                    | 🕶 University Intranet [    | People Search G    | 🖁 Google     Email Login Pa | ige 🗋 Estates HelpDesk Log | 2                     |   |
| ñ            | <b>OP</b>                | RA                                                 |                                                                                                    |                            | John Hors          | sler 🔻 🖈 🏴 🌲 🃜              | 3.00 GBP Search (Alt+Q)    | Q                     | ^ |
| 1            | 📜 Shop > My Carts a      | and Orders > Open My Active Shopping Ca            | <b>rt マ</b> > Summary - Draft Requisi†                                                                                                    | tion                       |                    |                             |                            |                       |   |
| ١            | 🧭 General 🧭 S            | Shipping 📀 Billing 📀 Cost Collect                  | tor 🥝 VAT Code 📀 Oth                                                                                                    | er 📀 Internal Notes and    | d Attachments 🧔    | External Notes and Attachm  | nents 📀 Final Review       | Assign Cart           |   |
| d.           |                          |                                                    |                                                                                                    |                            | 🕚 Go to            | Express Checkout 🔳 Retur    | rn to shopping cart 🔳 Cont | inue Shopping         |   |
|              | De multilitiere lande t  | Once you have reviewed the d                       | letails, you may continue t                                                                                                    | y clicking the button a    | t the top of the p | age.                        |                            |                       | I |
|              | Requisition PR Ap        | provals PO Preview Comments Atta                   | chments   History                                                                                                    |                            |                    |                             |                            | 🚔 ?                   |   |
|              | Hide header              |                                                    |                                                                                                    |                            |                    |                             | Hide va                    | lue descriptions      |   |
|              |                          | General                                            | ?                                                                                                    | Shipping                   | ?                  |                             | Billing                    | ?                     |   |
|              | Cart Name                | 2017-08-09 u1670675 01                             | edit Ship To                                                                                                    |                            | edit               | Bill To                     |                            | edit                  |   |
|              | Description              | no value                                           | Attn: John Horsler                                                                                                    |                            |                    | Dept of Physics             |                            |                       |   |
|              | Prepared by              | John Horsler                                       | University of Warw                                                                                                    | ick                        |                    | Gibbet Hill Rd              |                            |                       |   |
|              | Prepared for             | John Horsler                                       | Dept. of Physics                                                                                                    |                            |                    | Coventry                    |                            |                       |   |
|              | Department               | Health & Safety (Health &<br>Safety)               | Gibbet Hill Rd                                                                                                    |                            |                    | United Kingdom              |                            |                       |   |
| <b>#</b> 0   | Sub-Department           | N/A<br>This field is relevant for WMS &<br>Estates | Coventry<br>West Midlands, CV<br>United Kingdom                                                                                                    | 4 7AL                      |                    | Billing Options             |                            | edit                  |   |
|              | PO Clauses               | edit clauses                                       | S                                                                                                    |                            |                    | Accounting Date             | no value                   |                       |   |
| https://     | solutions.sciquest.com/a | pps/Router/ReqComments?ReqId=9163841               | .8&NavLevel1=Nav_Orders&Nav                                                                                                    | Level2=Nav_SSCurrentCart&t | mstmp=15118742779  | 916                         |                            |                       | - |
|              | e 📄                      | O. O. 🖸 💽 🖉                                        |                                                                                                    |                            |                    |                             | · 🖓                        | ») 13:04<br>28/11/201 | 7 |

In checkout, click on the Comments tab

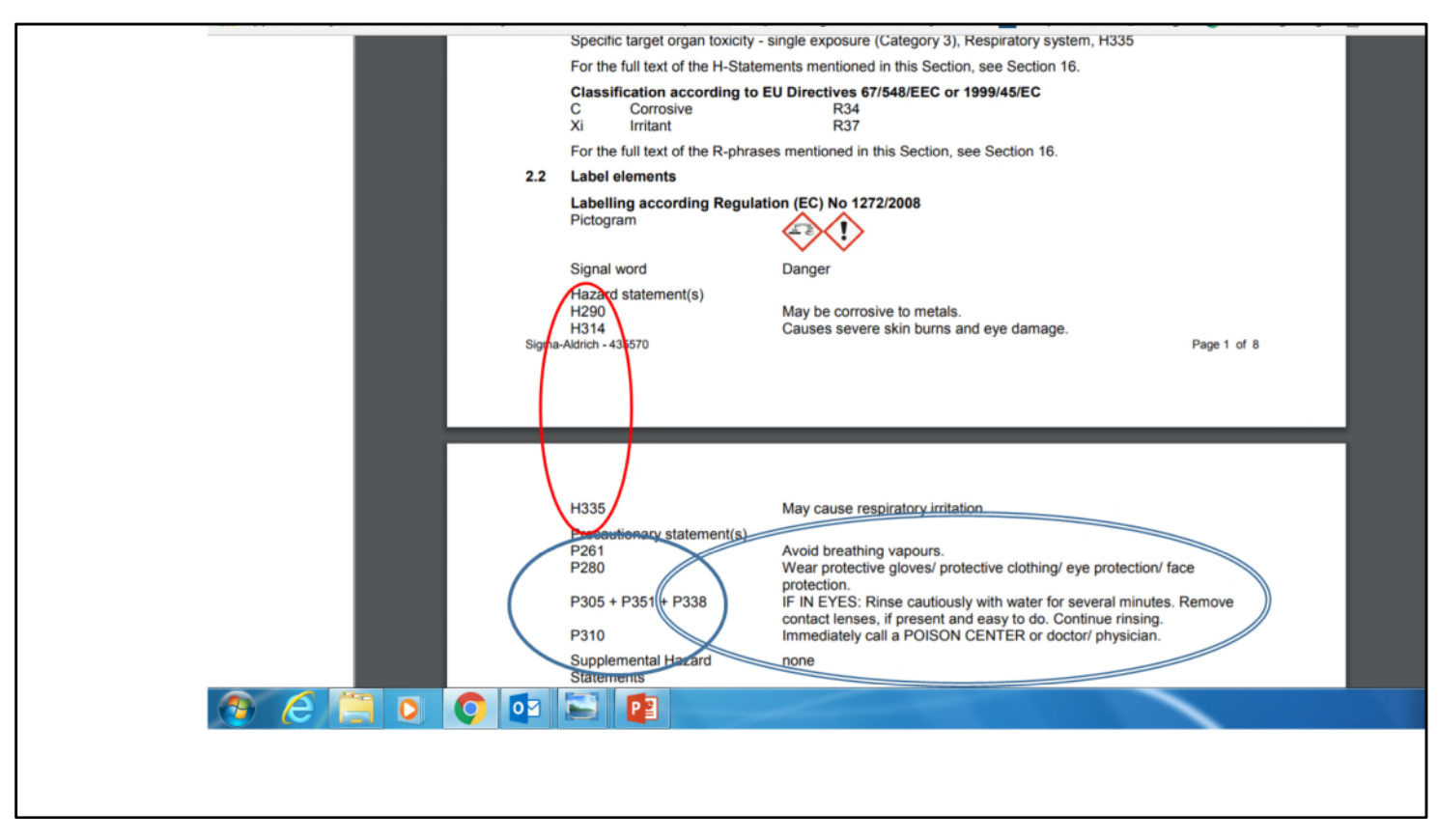

Review the MSDS for the chemical you are buying, and find the H-codes, in this case H290, H314 and H335.

Take note of the precautionary statements and assess if you are able to handle the chemical safely

| Comments - Draft Requie 🗙 🦓 MSDS - 435570         | ×                                                                                                    |                                                      |
|---------------------------------------------------|----------------------------------------------------------------------------------------------------|------------------------------------------------------|
| ← → C ● Secure   https://solutions.sciquest.com/  | pps/Router/ReqComments?ReqId=91638418&NavLevel1=Nav_Orders&NavLevel2=Na                                                                                                    | v_SSCurrentCart&tmstmp=1511874277916                 |
| Apps 🕶 Physics H&S 🕶 Health, Safety & Well 🕶 Inte | ractive Campus 🕅 🐼 Quemis Login 🛛 🕶 University Intranet 📘 People Search 💪 Google 🧃                                                                                                    | 🖹 Email Login Page 📋 Estates HelpDesk Log 🛛 »        |
|                                                   | John Horsler 🔻                                                                                                    | ★ 🏴 🌲 📜 3.00 GBP 🛛 Search (Alt+Q) 🔍 🔍                |
| Shop > My Carts and Orders > Open My Active Shop  | Add Comment ×                                                                                                    |                                                      |
| 🗐 🥝 General 🥝 Shipping 🎯 Billing 🔗 Cost           | This will add a comment to the document.<br>Email notification(s):                                                                                                    | es and Attachments 🤗 Final Review 💛 Assign Cart      |
| All done! The required in                         | John Horsler (Prepared by) <j.horsler@warwick.ac.uk><br/>add email recipient</j.horsler@warwick.ac.uk>                                                                                                    | neckout   Return to shopping cart  Continue Shopping |
| Once you have reviewed                            | H290, H314, H335 Hazards reviewed, suitable facilities available                                                                                                    |                                                      |
|                                                   | 936 characters remaining                                                                                                    | 2                                                    |
| Add Comment                                       | Attach file to this document (optional):                                                                                                    |                                                      |
| Records found: 0                                  | Attachment     File <ul> <li>Type</li> <li>File Name</li> <li>File</li> <li>Choose file</li> <li>No file chosen</li> <li>Image: Second Second Seco</li></ul> | ?                                                    |
| ~~                                                | Add Comment Close                                                                                                    |                                                      |
| 8 6 📋 0 🚺 🖬                                       |                                                                                                    | ▲ 💭 🕪 13:07<br>28/11/2017                            |

Add these to the Comments page, together with a statement that shows you have reviewed storage and handling requirements

| 🗅 Summary - Draft Requisi 🗙 🐐 MSDS - 435570 🛛 🗙                                                                        | Press Print                  |                      |               |                | 6              |             | X                |
|----------------------------------------------------------------------------------------------------|------------------------------|----------------------|---------------|----------------|----------------|-------------|------------------|
| $\leftarrow$ $\rightarrow$ $C$ $\bullet$ Secure   https://solutions.sciquest.com/apps/Router/ReqSummary?ReqId=91638418 | 8&NavLevel1=Nav_Orders       | s&NavLevel2=Nav_SS   | CurrentCart   | &tmstmp=151    | 11874516447    |             | ☆ :              |
| 🔛 Apps 🐨 Physics H&S 🐨 Health, Safety & Well 🐨 Interactive Campus M 🐼 Quemis Login 🐨 University                        | ersity Intranet 🖪 People Sea | earch Ġ Google 论 I   | Email Login P | age 🗋 Estate   | s HelpDesk Log | )           | 30               |
|                                                                                                    | łot                          | hn Horsler 🔻 🔺 🏼     | • 🔺 🕷         | 3.00 GBP 🧧     | earch (Alt+Q   |             | Q                |
|                                                                                                    |                              |                      |               |                |                |             |                  |
| 📔 🎽 Shop 👌 My Carts and Orders 🗦 Open My Active Shopping Cart 🗢 🗦 Summary - Draft Requisition                          |                              |                      |               |                |                |             | _                |
| Hide line details                                                                                                    |                              | For selected lin     | ne items Ad   | d to Favorites |                | •           | Go               |
| Sigma-Aldrich (UK) 🚦 🚫 more info                                                                                       | PO                           | Number               | To            | Be Assigned    |                |             |                  |
| H. Fulfillment Address 1 Edit                                                                                          |                              |                      |               |                | View/edit      | by line ite | m-               |
| Add non-catalog item for this supplier                                                                                 |                              |                      |               |                |                |             |                  |
|                                                                                                    |                              |                      |               | a              |                |             |                  |
| Product Description                                                                                                    | Catalog No S                 | Size / Packaging     | Net Price     | Quantity       | Ext. Price     |             | -                |
| 1 HTDROCHLORIC ACID PORISS, P.A., ACS REAG HIGPE HIG                                                                   | 30721-1L-W                   | EA                   | 3.00          | I LA           | 3.00 GBP       | e           | ait              |
| VAT Code values have been overridden for this line view/edit                                                           |                              |                      |               |                |                |             |                  |
| Manufacturer Name SIGMA-ALDRICH Material Number                                                                        | Chemicals - Bochemical rea   | agents Internal Note | monte         |                |                |             |                  |
| UNSPSC Hazard Level                                                                                                    | Not Hazardous                | Add Attaching        | interits      |                |                |             |                  |
| more info Deliver To:                                                                                                  | Horsler, J                   | Future 1 Attaching   | 1113          |                |                |             |                  |
|                                                                                                    | $\smile$                     | Supplier             | ments for     | attachments    | pes not suppo  | rt          |                  |
|                                                                                                    |                              |                      |               |                |                |             |                  |
|                                                                                                    |                              |                      |               |                |                |             | - 11             |
|                                                                                                    |                              | Suj                  | pplier subto  | tal            | 3.00 0         | iBP         | - 11             |
| <i>0</i> 0                                                                                                    |                              |                      | Subtotal      |                | 3              | .00         | - 12             |
|                                                                                                    |                              |                      | Total         |                | 3              | .00 GBP     | - 11             |
| >                                                                                                    |                              |                      |               |                |                |             |                  |
| 🙆 ⋵ 📃 O 🔘 🔤 🔛 📴                                                                                                    |                              |                      |               |                | - 🖢            | ()<br>28/1  | .3:09<br>11/2017 |

Save the comments and return to the Checkout page. Scroll down the page to the chemical of interest and click on Edit (Red arrow)on the extreme right of the panel. Notice that the Hazard Level (Blue arrow) is currently set to "Not Hazardous"

| ummary - Draft Requisit 🗙 👹 MSDS - 435                                                                                                    | 570 ×                                                               |                                                     |                                                                                                    |                                                     |                                               |                            | e                             |                               |
|----------------------------------------------------------------------------------------------------|---------------------------------------------------------------------|-----------------------------------------------------|----------------------------------------------------------------------------------------------------|-----------------------------------------------------|-----------------------------------------------|----------------------------|-------------------------------|-------------------------------|
| C Secure   https://solutions.sci                                                                                                    | uest.com/apps/Router/R                                              | eqSummary?ReqId=91638                               | 8418&NavLevel1=Nav_Or                                                                                                    | rders&NavLev                                        | vel2=Nav_SSCurrent(                           | Cart&tmstmp=1              | 511874516447                  | 7 🟠                           |
| ps 🔻 Physics H&S 🔻 Health, Safety & W                                                                                                    | Interactive Campus N                                                | 🗸 🐼 Quemis Login 🔻 U                                | Iniversity Intranet 🛛 🔒 Peopl                                                                                                    | e Search 🛛 🤓                                        | Google                                        | in Page 🗋 Esta             | ates HelpDesk Lo              |                               |
| OP RA                                                                                                    |                                                                     |                                                     |                                                                                                    | John Horsle                                         | r¥ 🕈 🏴 🌲                                      | 📜 3.00 GBP                 | Search (Alt+Q                 | ) (                           |
| Shop > My Carts and Orders > Open My                                                                                                    | Active Shopping Cart 🔻 📏 Su                                         | Immary - Draft Requisition                          |                                                                                                    |                                                     |                                               |                            |                               |                               |
| Hide line details                                                                                                    |                                                                     |                                                     |                                                                                                    | F                                                   | or selected line items                        | Add to Favorite            | S                             | ▼ Go                          |
| Sigma-Aldrich (UK) 🚪 🚫 more                                                                                                    | info                                                                |                                                     |                                                                                                    | PO Number                                           |                                               | To Be Assigned             |                               |                               |
| Fulfillment Address 1 Edit                                                                                                    |                                                                     |                                                     |                                                                                                    |                                                     |                                               | 9                          | View/edi                      | t by line item.               |
| Product Description                                                                                                    |                                                                     |                                                     | Catalog No                                                                                                    | Size / Pac                                          | kaging Net Prid                               | e Quantity                 | Fxt Price                     |                               |
| Product Description<br>Edit Line<br>Product Description                                                                                                    |                                                                     |                                                     | Catalog No<br>Catalog N                                                                                                    | Size / Par                                          | kaning Net Prid<br>Size / Packaging           | Net Price                  | Fyt Price<br>Quantity         | Price                         |
| Product Description<br>Edit Line<br>Product Description<br>1 HYDROCHLORIC ACID PURISS.                                                                                                    | P.A., ACS REAG more info                                            | )                                                   | Catalog No<br>Catalog N<br>30721-1L-                                                                                                    | Size / Paci<br>lo<br>M                              | Size / Packaging<br>1L<br>EA                  | Net Price                  | Evt Price<br>Quantity         | ? X<br>Ext. Price<br>3.00 GB  |
| Product Description<br>Edit Line<br>Product Description<br>1 HYDROCHLORIC ACID PURISS.<br>Manufacturer Name                                                                                                    | P.A., ACS REAG more info                                            | J<br>Material Number                                | Catalog No<br>Catalog N<br>30721-1L-<br>74523                                                                                                    | Size / Pac<br>lo<br>M                               | Size / Packaging<br>1L<br>EA<br>Internal Note | Net Price                  | Evt Price<br>Quantity<br>1 EA | ? X<br>Ext. Price<br>3.00 GBI |
| Product Description<br>Edit Line<br>Product Description<br>1 HYDROCHLORIC ACID PURISS.<br>Manufacturer Name<br>Manufacturer Part Number                                                                                   | P.A., ACS REAG more info<br>SIGMA-ALDRICH<br>30721-M                | D<br>Material Number                                | Catalog No<br>Catalog N<br>30721-1L-1<br>74523<br>Chemicals - Biochen<br>Not Hazardous                                                                                                    | Size / Pac<br>lo<br>M<br>nical reagents             | Size / Packaging<br>1L<br>EA<br>Internal Note | Net Price                  | Evt Price<br>Quantity         | ? X<br>Ext. Price<br>3.00 GBI |
| Product Description           Edit Line           Product Description           1           HYDROCHLORIC ACID PURISS.           Manufacturer Name           Manufacturer Part Number           UNSPSC           more info | P.A., ACS REAG more info<br>SIGMA-ALDRICH<br>30721-M<br>12-35-22-00 | D<br>Material Number<br>Hazard Level                | Catalog No<br>Catalog No<br>30721-1L-1<br>74523<br>Chemicals - Biochen<br>Not Hazardous<br>Select from profile values<br>Clear selected values                                                                    | Size / Pacilion                                     | Size / Packaging<br>1L<br>EA<br>Internal Note | Net Price 3.00             | Evt Price<br>Quantity<br>EA   | ext. Price<br>3.00 GBF        |
| Product Description           Edit Line           Product Description           1           HYDROCHLORIC ACID PURISS.           Manufacturer Name           Manufacturer Part Number           UNSPSC           more info | P.A., ACS REAG more info<br>SIGMA-ALDRICH<br>30721-M<br>12-35-22-00 | o<br>Material Number<br>Hazard Level<br>Deliver To: | Catalog No<br>Catalog No<br>30721-1L-I<br>74523<br>Chemicals - Biochem<br>Not Hazardous<br>Select from profile values<br>Clear selected values<br>Clear selected value<br>Horsler, J<br>Select from profile value | Size / Pacilion                                     | Size / Packaging<br>1L<br>EA<br>Internal Note | Net Price 3.00             | Evt Price Quantity EA         | ext. Price<br>3.00 GB         |
| Product Description         Edit Line         Product Description         1       HYDROCHLORIC ACID PURISS.         Manufacturer Name         Manufacturer Part Number         UNSPSC         more info                   | P.A., ACS REAG more info<br>SIGMA-ALDRICH<br>30721-M<br>12-35-22-00 | o<br>Material Number<br>Hazard Level<br>Deliver To: | Catalog No<br>Catalog N<br>30721-1L-<br>74523<br>Chemicals - Biochen<br>Not Hazardous<br>Select from profile values<br>Clear selected value<br>Horsler, J<br>Select from profile values                           | Size / Pac<br>lo<br>M<br>p<br>nical reagents<br>ues | Size / Packaging<br>1L<br>EA<br>Internal Note | re Quantity Net Price 3.00 | Evt Price<br>Quantity<br>EA   | Pand   clear                  |

In the section called "Hazard Level" click on "Select from all values"

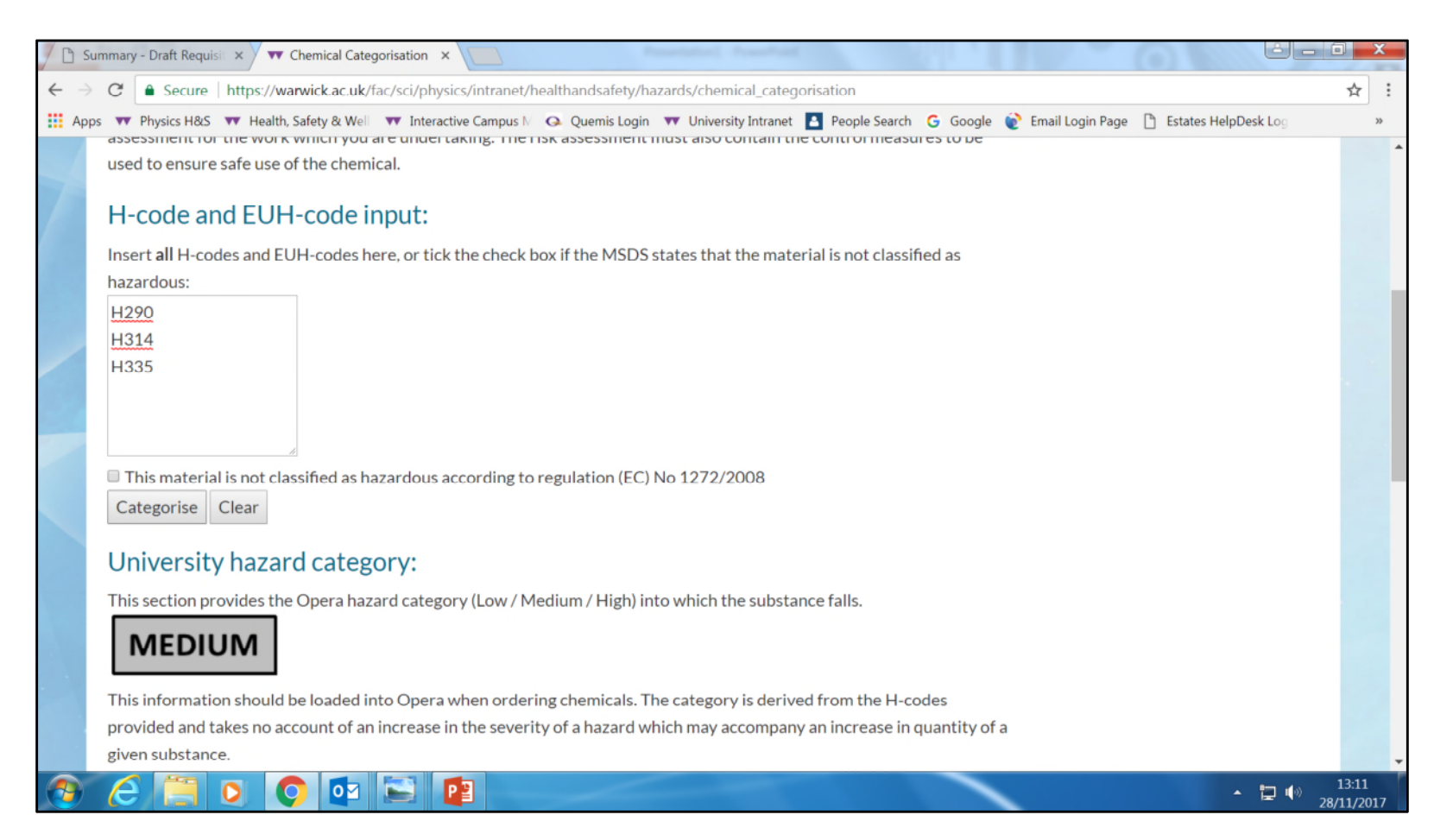

Visit the Chemical categorisation tool on the web pages, input the H codes and click "Categorise". This will return a value under the heading "University Hazard Category", in this instance "Medium".

| C Secure   https://solutions.scique        | st.com/apps/Router/Re   | eqSummary?RegId=916384    | 4199 Novi ovol1 – Novi Or                 |                |                        |                          |                  |
|--------------------------------------------|-------------------------|---------------------------|-------------------------------------------|----------------|------------------------|--------------------------|------------------|
|                                            |                         | squannan) mequa vizeve    | 410QINdvLevel1=INdv_OI                    | ders&NavLev    | el2=Nav_SSCurrentCarl  | t&tmstmp=15118745164     | 47 🟠             |
| ps 🔻 Physics H&S 🔻 Health, Safety & Well   | ▼▼ Interactive Campus № | 🐼 Quemis Login 🔻 Un       | iversity Intranet [ 🛓 People              | e Search 🛛 🤤 🤇 | Google                 | age 🗋 Estates HelpDesk I | <b>.o</b> g      |
| OP RA                                      |                         |                           |                                           | John Horslei   | r* ★ 🏴 🌲 🧎             | 3.00 GBP Search (Alt+    | Q) (             |
| Shop > My Carts and Orders > Open My Activ | e Shopping Cart 😎 > Sur | mmary - Draft Requisition |                                           |                |                        |                          |                  |
| Hide line details                          |                         |                           |                                           | F              | or selected line items | ld to Favorites          | ▼ Go             |
| Sigma-Aldrich (UK) 🎖 🚫 more infe           | J                       |                           |                                           | PO Number      | Tc                     | Be Assigned              |                  |
| Fulfillment Address 1 Edit                 |                         |                           |                                           |                |                        | View/e                   | dit by line item |
| Product Description                        | ACS REAG more info      |                           | Catalog N                                 | lo<br>M        | Size / Packaging       | Net Price Quantity       | Ext. Price       |
| 1 HIDROCHLORIC ACID FURISS. P.A.           | , ACS REAG More Into.   |                           | 50721-11-                                 | IVI            | EA                     | 3.00 I EA                | 3.00 GB          |
| Manufacturer Name                          | SIGMA-ALDRICH           | Material Number           | 74523                                     | Q              | Internal Note          |                          |                  |
| Manufacturer Part Number                   | 30721-M                 |                           | Chemicals - Biochen                       | nical reagents |                        |                          |                  |
| UNSPSC                                     | 12-35-22-00             | Hazard Level              | Not Hazardous<br>Select from profile valu | Jes            |                        |                          | expand   clear   |
| more mo                                    |                         |                           | Hide all values                           |                |                        |                          |                  |
|                                            |                         |                           | •                                         |                |                        |                          |                  |
|                                            |                         | Deliver To:               | 1-Low                                     |                |                        |                          |                  |
|                                            |                         |                           | 3-High                                    | Jes            |                        |                          |                  |
|                                            |                         |                           | Not Hazardous                             |                |                        |                          |                  |
|                                            |                         | Sa                        | Cancel                                    |                |                        |                          |                  |
|                                            |                         |                           |                                           |                |                        |                          |                  |

Input the determined value using the drop down in "Hazard Level"

| Summary - Draft Requisit 🗙 🌾 MSDS - 435570 🛛 🗙 🚺                                            |                          |                              |                                 | <u>ê</u> le            |         |
|---------------------------------------------------------------------------------------------|--------------------------|------------------------------|---------------------------------|------------------------|---------|
| C Secure   https://solutions.sciquest.com/apps/Router/ReqSummary?ReqId=916384               | 18&NavLevel1=Nav_O       | )rders&NavLevel2=Nav_S       | SCurrentCart&ScrollX=           | 0&ScrollY=1240.6666    | Å       |
| ops 🔻 Physics H&S 🔻 Health, Safety & Well 🔻 Interactive Campus 🕅 🗛 Quemis Login 🔻 Uni       | iversity Intranet 🔺 Peop | ole Search 🛛 G Google  🐑     | Email Login Page 📋 Es           | states HelpDesk Log    |         |
|                                                                                             |                          | John Horsler 🔻 🔺             | 🏴 🔺 🃜 3.00 GBP                  | Search (Alt+Q)         | C       |
| UPCRA                                                                                       |                          |                              |                                 |                        |         |
| 📜 Shop 🔰 My Carts and Orders 🔰 Open My Active Shopping Cart 🗢 🗦 Summary - Draft Requisition |                          |                              |                                 |                        |         |
| Hide line details                                                                           |                          | For selected                 | line items Add to Favori        | tes                    | ▼ Go    |
| Sigma-Aldrich (UK) 🖁 🚫 more info                                                            |                          | PO Number                    | To Be Assigne                   | ed                     |         |
| Fulfillment Address 1 Edit                                                                  |                          |                              | 2                               | View/edit by lin       | ie item |
| Product Description 1 HYDROCHLORIC ACID PURISS. P.A., ACS REAG more info                    | Catalog No<br>30721-1L-M | Size / Packaging<br>1L<br>EA | Net Price Quantity<br>3.00 1 EA | Ext. Price<br>3.00 GBP | edit    |
| VAT Code values have been overridden for this line view/edit                                |                          |                              |                                 |                        |         |
| Manufacturer Name SIGMA-ALDRICH Material Number                                             | 74523                    | Internal Note                | no note                         |                        |         |
| UNSPSC 12-Hazard Level                                                                      | 2-Medium                 | Internal Attac               | nments                          |                        |         |
| more info Deliver To:                                                                       | Horsler, J               | Eutornal Attach              | abmonto for                     |                        | 1       |
|                                                                                             |                          | Supplier                     | attachme                        | nts                    |         |
|                                                                                             |                          |                              |                                 |                        |         |
|                                                                                             |                          | s                            | upplier subtotal                | 3.00 GBP               |         |
|                                                                                             |                          |                              | Subtotal                        | 3.00                   |         |
|                                                                                             |                          |                              |                                 |                        | 80      |
|                                                                                             |                          |                              | Total                           | 3.00 G                 | BP      |

Note that the Hazard level has now changed to Medium. The required additions are now complete and the order can be submitted.